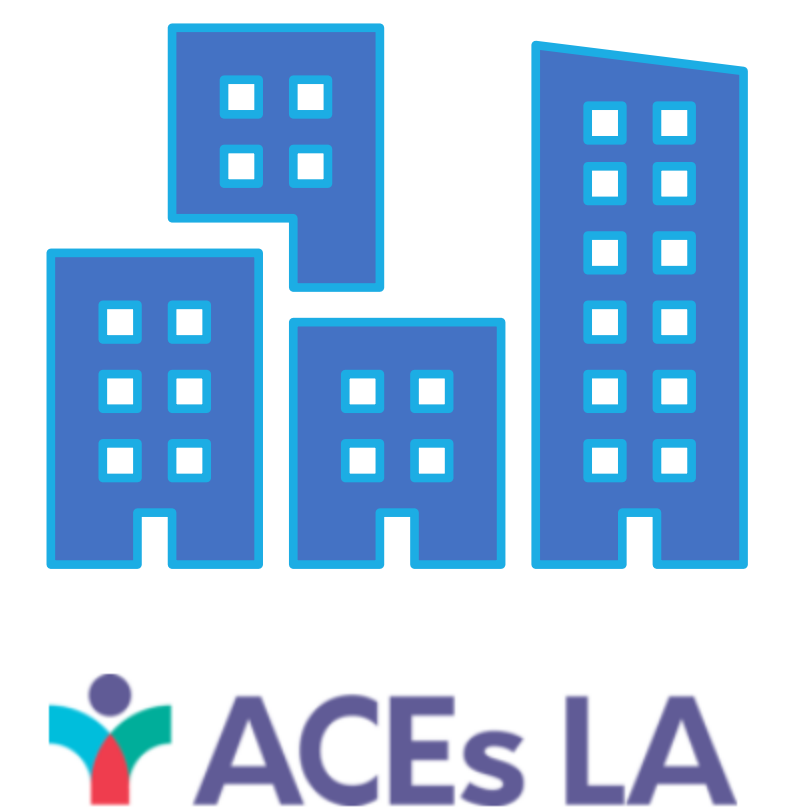

## CBO ONE DEGREE CLOSED-LOOP REFERRAL TRAINING

TANYA MARIN-LOPEZ, JAMIE RUIZ, JOSH PARSONS AND NIKKI MORALES

### AGENDA

**ACEs LA** 

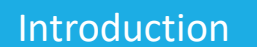

- What is One Degree?
- Why Are We Using One Degree?
- Your Clinic Partners
- Admin vs. Staff Permissions

#### **Core Training Elements**

- How to Set Up a One Degree Account and Affiliate with Your Organization
- Organizational One Degree Features
- How to Process Incoming Referrals
- How to Update Referral Status
- How to Use Messaging Features
- HIPAA Compliance
- How to Get Help with One Degree

#### Conclusion

• Q&A

# WHAT IS ONE DEGREE?

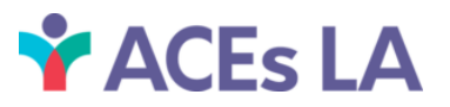

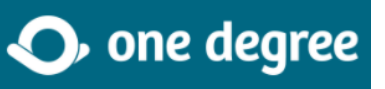

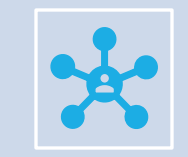

One Degree is a website designed to link users with services provided by the community.

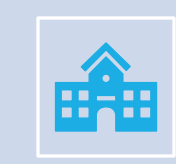

Services commonly sought out by users include:

Food Pantries Housing Assistance After-School Programs Financial Assistance

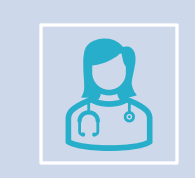

Clinics will use One Degree to refer patients directly into such Community-Based Organizations (CBOs).

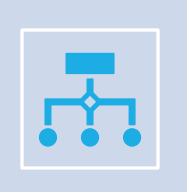

Clinic users can check the status of each referral from submission to utilization, thus CLOSING THE LOOP.

### WHY ARE WE USING ONE DEGREE?

| PROBLEM  | Clinics and CBOs are not aware<br>of each other                                                                                                    | Multiple and inefficient referral<br>pathways (calls, emails, faxes,<br>etc.)            | Clinics are not able<br>to receive feedback<br>on whether not a<br>referral was received or<br>utilized                                                          |
|----------|----------------------------------------------------------------------------------------------------|------------------------------------------------------------------------------------------|----------------------------------------------------------------------------------------------------|
| SOLUTION | ACEs-LA Network of Care<br>community navigators (CN team)<br>work with DHS clinics to identify<br>community-based organizations<br>(CBOs) that offer services to refer<br>patients to; CN team vetted CBOs<br>that are now in each clinic's<br>One Degree collection. | Using One Degree streamlines<br>the referral process between<br>clinics and vetted CBOs. | The closed-loop<br>referral (CLR) feature in<br>One Degree allows clinics<br>and CBOs to<br>communicate with each<br>other regarding the status<br>of referrals. |

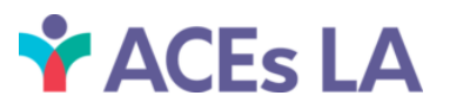

# YOUR CLINIC PARTNERS

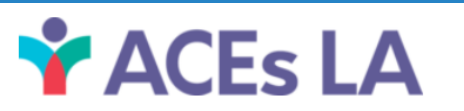

### DHS Clinic Profile – Harbor UCLA, Pediatrics

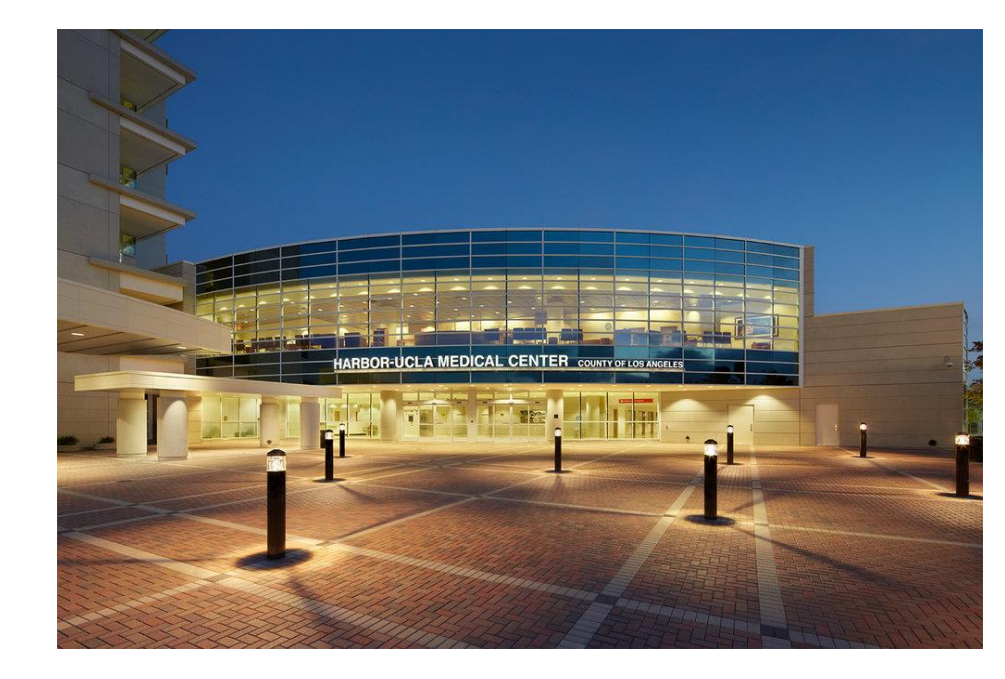

🛉 ACEs LA

- Clinic Name: <u>Harbor UCLA-Pediatrics</u>
- Location: SPA8 (South Bay)
- Clinic staff: 11 MDs, 30 Resident MD/DOs, 5 NPs, 1 RN, 5 LVN/CMAs, 2 Clerks,1 Social Worker and 1 Child Psychologist
- # Referrals to different CBOs: 50-100 per week
- Most common service referrals:
  - Mental Health
  - Housing
  - Legal Needs
  - Employment resources
  - Food Insecurity
  - Parenting Support
  - Financial Assistance
  - Education Support
  - Childcare

#### DHS Clinic Profile – Harbor Lomita Clinic, Family Medicine

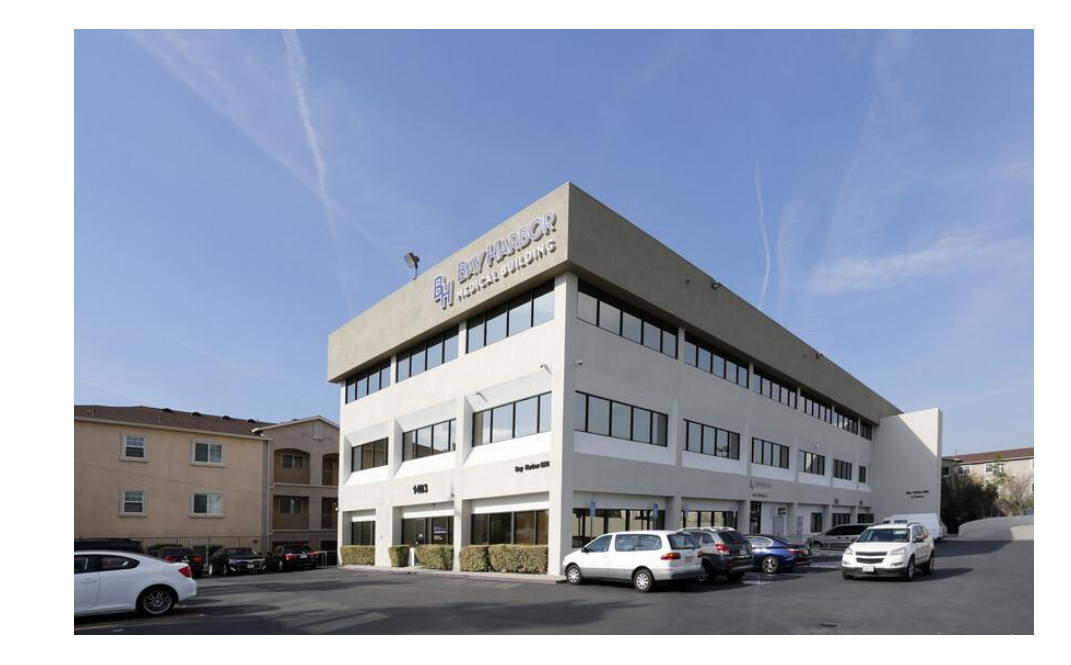

ACEs LA

- Clinic Name: Harbor Lomita Clinic-Family Medicine
- Location: SPA8 (South Bay)
- Clinic staff:
- # Referrals to CBOs: ~20 per week
- Most common services referrals:
  - Food Insecurity
  - Housing
  - Homelessness Services
  - Trauma
  - Mental Health
  - Legal
  - Substance use/abuse
  - Teen services
  - Childcare
  - Educational support
  - Financial Assistance

#### DHS Clinic Profile – High Desert Regional Health Center, Pediatrics

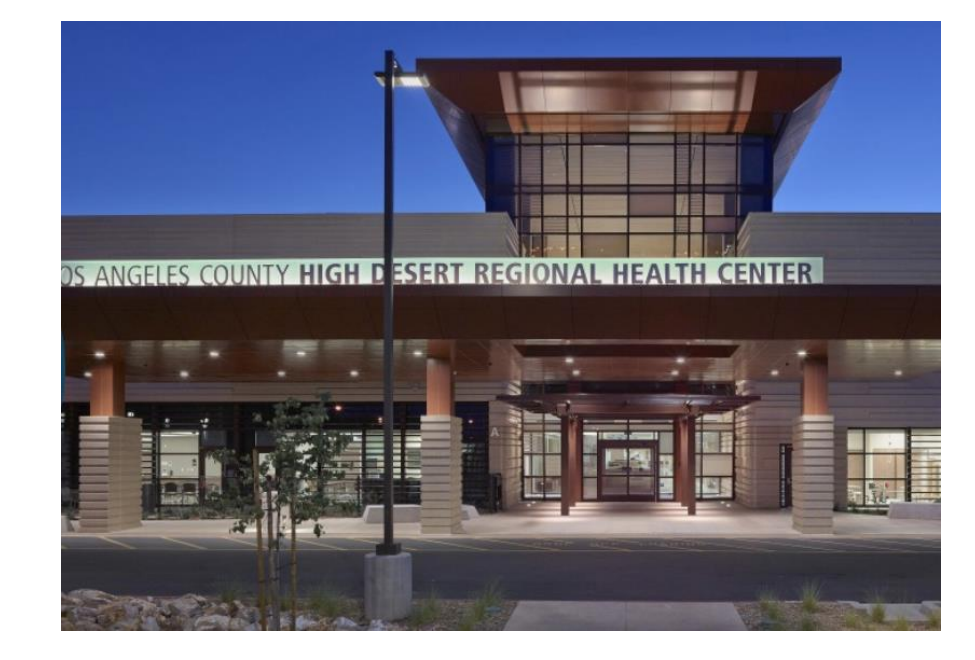

- Clinic Name: High Desert Regional Health Center -Pediatrics
- Location: SPA1 (Antelope Valley)
- Clinic staff: 8 MD/DOs, 3 NPs, 3 RNs, 1 LVN(s), 3 CMAs, 1 Clerk, 1 Supervising Clinic Nurse
- # Referrals to CBOs: 5 7 per week
- Most common services referrals:
  - Mental Health
  - Parenting Support
  - Domestic Violence Intervention
  - Food Insecurity
  - WIC and lactation support
  - Education Support
  - Legal Needs
  - Applied Behavioral Analysis
  - Dental
  - Housing
  - Employment Services

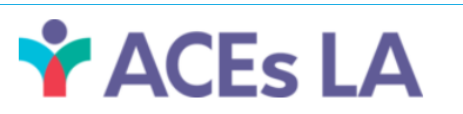

### DHS Clinic Profile – Olive View Medical Center, Pediatrics

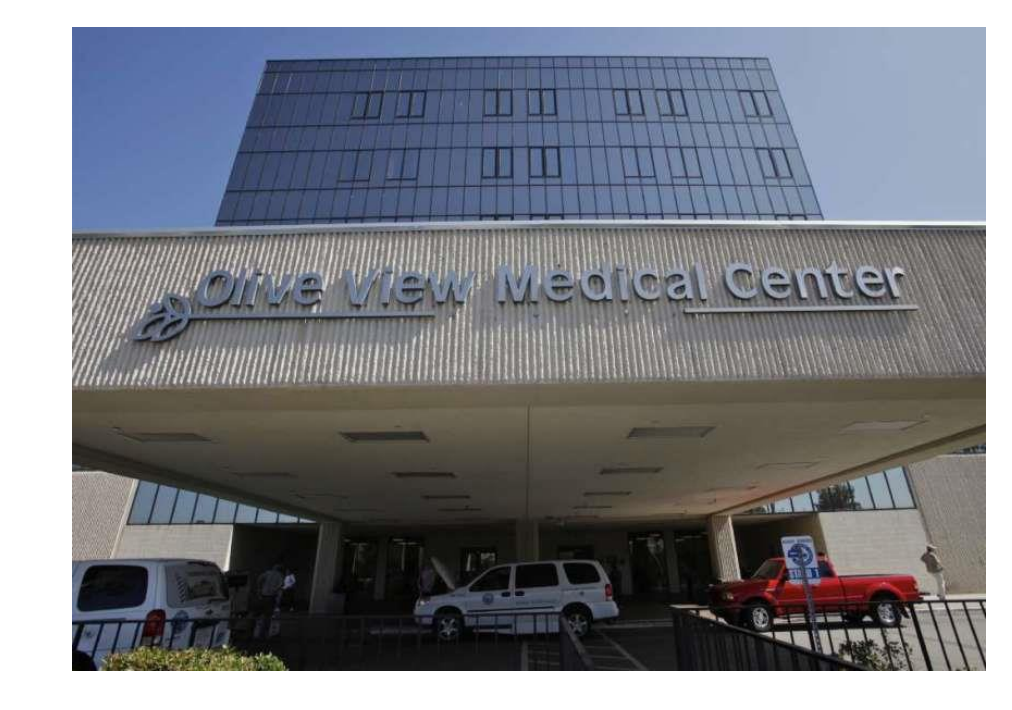

ACEs LA

- Clinic Name: Olive View Medical Center-Pediatrics
- Location: SPA2 (San Fernando)
- Clinic staff: 16 MD/DOs, 2 NPs, 1 RN, 2 LVN(s), 2 CMAs, 1 Supervising Clinic Nurse
- # Referrals to different CBOs: 20 per week
- Most common services referrals:
  - Mental Health
  - Legal Needs
  - Childcare
  - Transportation
  - Parenting Support
  - Financial Assistance
  - Community Activities
  - Food Insecurity
  - Employment resources
  - Nutrition
  - Social services

#### DHS Clinic Profile – H. H. Humphrey CHC, Pediatrics

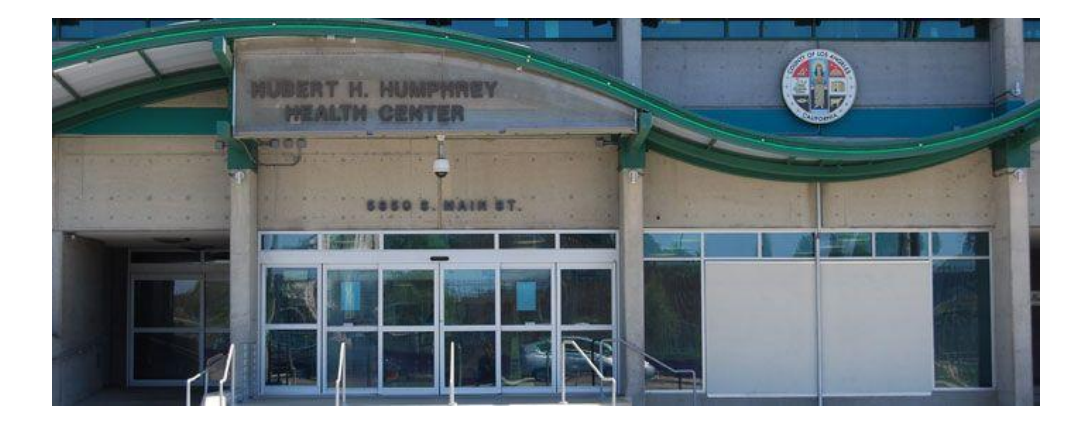

- Clinic Name: H.H. Humphrey CHC-Pediatrics
- Location: SPA4 (Metro)
- Clinic staff: 5 MDs, 2 LVNs, 4 CMAs, 1 Social Worker Supervisor, 2 Medical Case Workers
- # Referrals to CBOs: x per week
- Most common services referrals:
  - Mental Health
  - Housing
  - Legal Needs
  - Transportation
  - Food Insecurity
  - Employment resources
  - Nutrition
  - Social services
  - Immigration Services
  - Educational Support
  - Domestic Violence
  - Dental

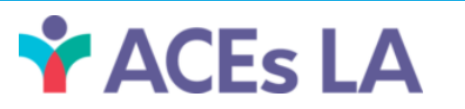

#### DHS Clinic Profile – H. C. Hudson, Pediatrics

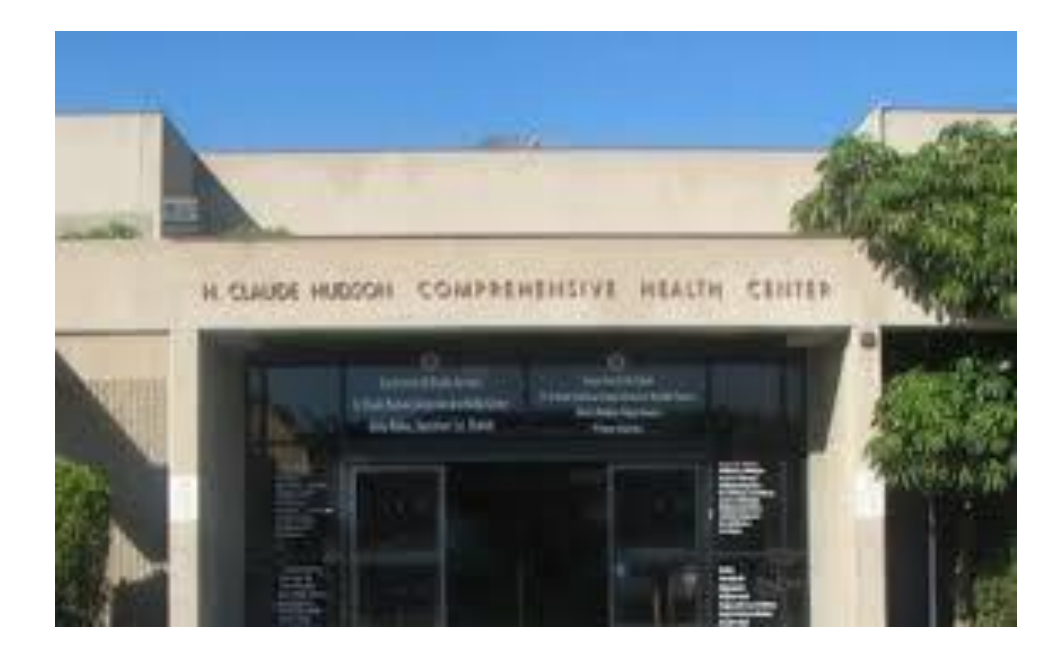

- Clinic Name: <u>C. Hudson-Pediatrics</u>
- Location: SPA4 (Metro)
- Clinic staff: 10 MDs, 2 RNs, 2 LVNs, 2 CMAs
- # Referrals from Peds to CBOs: ~23 per week
- # Referrals from Family Med. to CBOs: ~20 per week
- Most common services referrals:
  - Mental Health
  - Developmental delays
  - Housing
  - Employment
  - Education
  - Legal
  - Food Assistance
  - Immigrant Services
  - Parenting Support
  - DV/IPV
  - Trauma

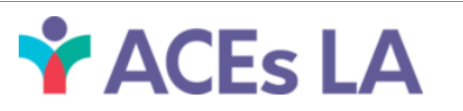

### DHS Clinic Profile – East San Gabriel Valley, HUB

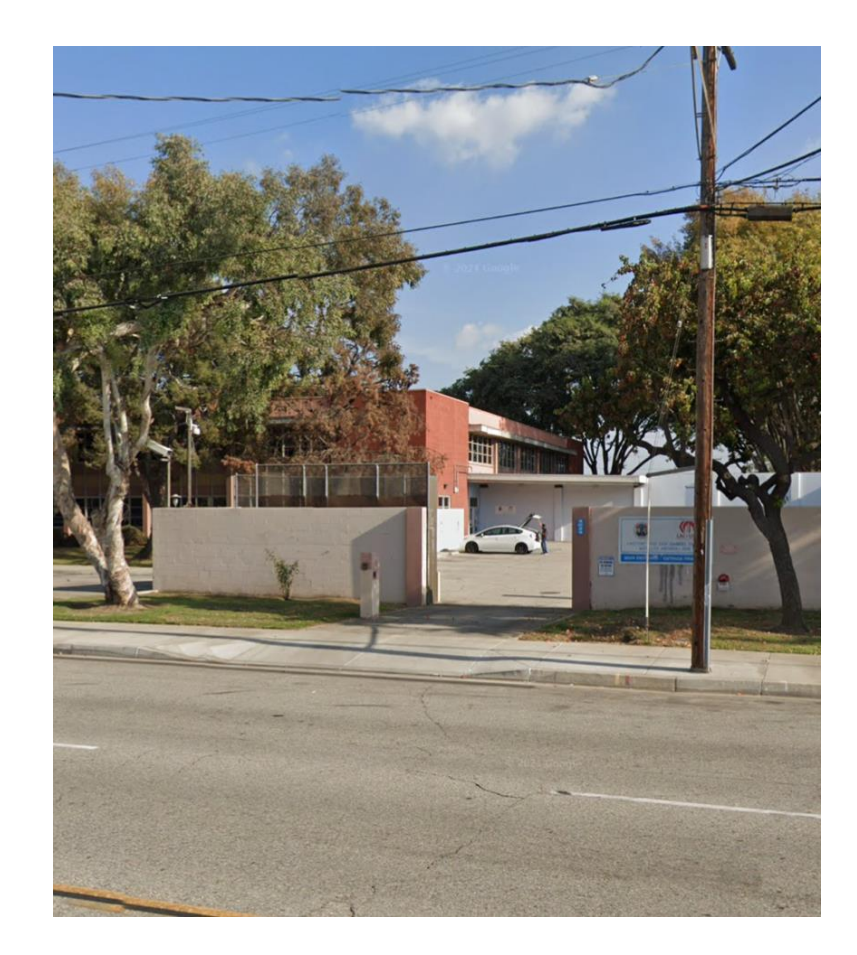

- Clinic Name: East San Gabriel Valley-HUB
- Location: SPA3 (San Gabriel)
- Clinic staff: 3 MDs, 2 NPs, 1 Part-time NP, 1 Out stationed PHN, 2 RNs, 1 LVN, 2 Clerks, 2 MCWs, and 1 CSW
- # Referrals to different CBOs: 20-25 per week
- Most common services referrals:
  - Mental Health
  - Legal Need
  - Education Support

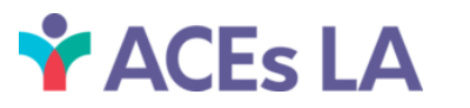

### ONE DEGREE REFRRAL WORKFLOW

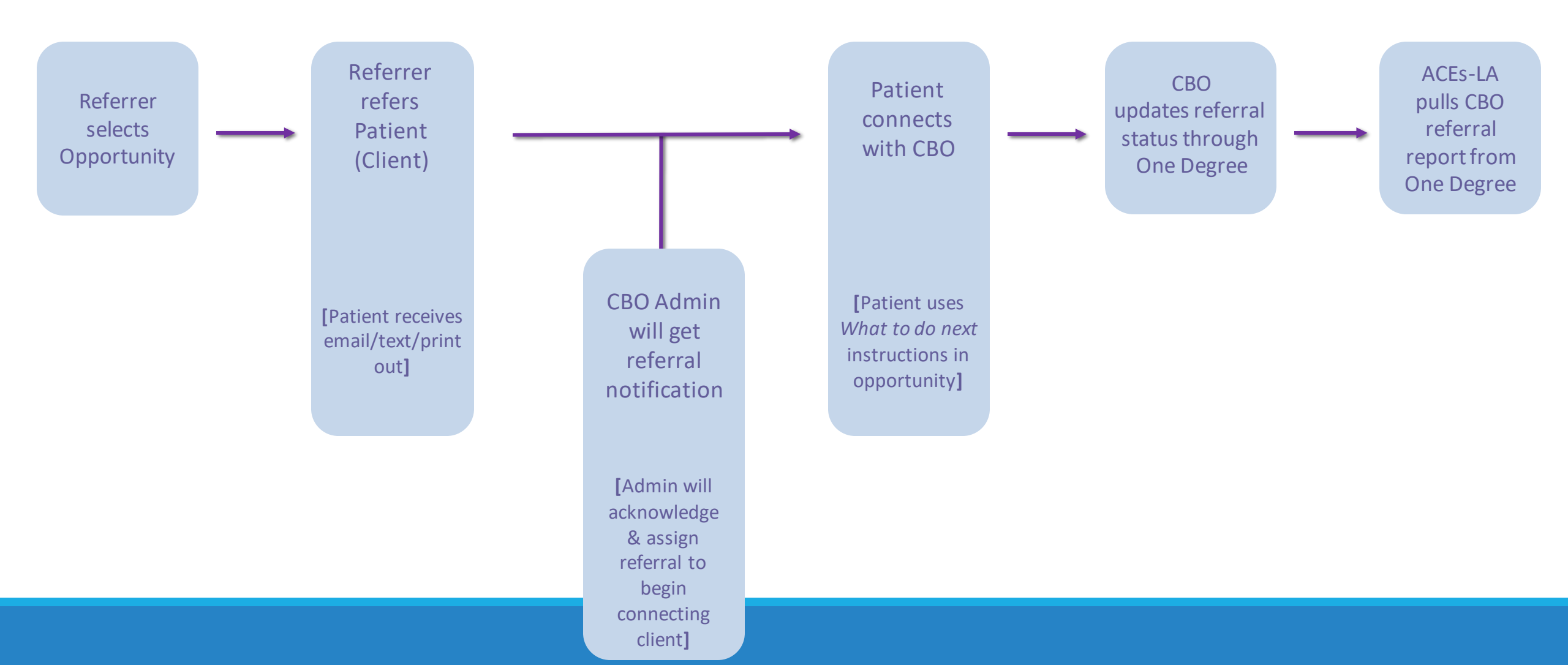

## KEEPING YOUR ONE DEGREE PAGE UPDATED

One Degree organization and opportunity pages updated every 3 months and/or as needed

- Eligibility
- Capacity
- Opportunities etc.

| 4                  | ACEs-LA<br>Los Angeles, CA 📀 Verified Information                                                                                                    | • Refer      | Bookmark                |
|--------------------|----------------------------------------------------------------------------------------------------|--------------|-------------------------|
|                    | ACEs-LA Network                                                                                                    |              |                         |
| \CEs-LA<br>o build | A is a collaboration of organizations, including the Los Angeles County Department of Health Sec<br>ling community partnerships to address Adverse Childhood Experiences (ACEs). | rvices, wh   | o are committed         |
|                    |                                                                                                    |              |                         |
| Орроі              | rtunities                                                                                                    | <b>3 +</b> A | dd opportunity          |
| )ppoi              | rtunities ind activities to build connections with your family                                                                                                    | <b>3 +</b> A | Refer                   |
| Dppoi              | rtunities ind activities to build connections with your family                                                                                                    | <b>3 +</b> A | dd opportunity<br>Refer |

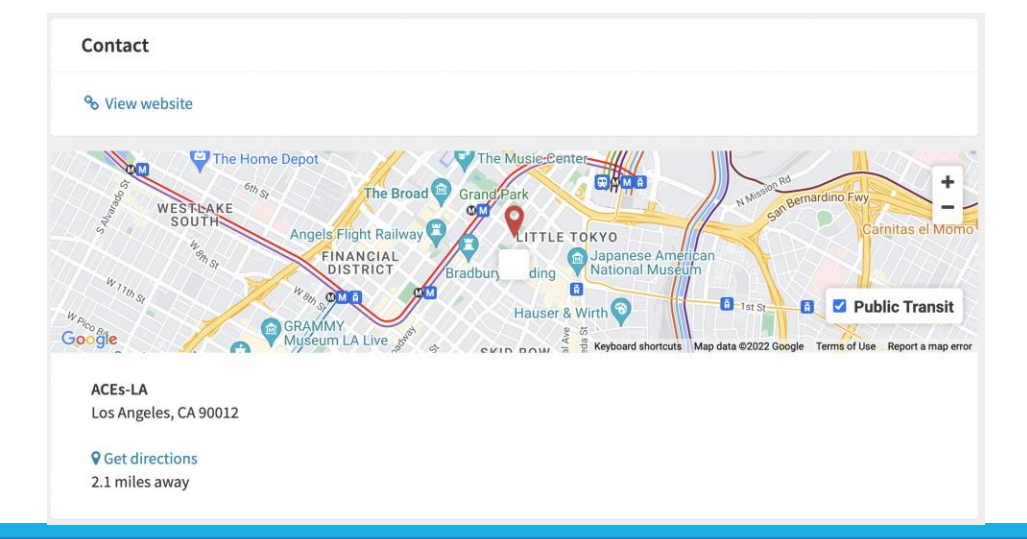

HOW TO SET UP A ONE DEGREE ACCOUNT AND AFFILIATE WITH YOUR ORGANIZATION

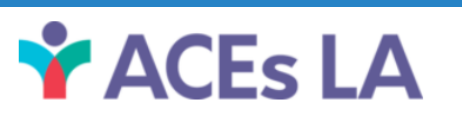

### ADMIN VS. STAFF PERMISSIONS

| ADMIN                        | STAFF                   |
|------------------------------|-------------------------|
| Acknowledge referrals.       | Update referral status. |
| Delegate referrals to staff. | Edit organization page. |
| Edit organization page.      | Edit collections.       |
| Manage staff list.           |                         |
| View and pull reports.       |                         |
|                              |                         |
|                              |                         |

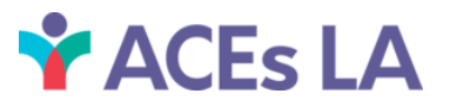

### CBO ONE DEGREE PAGE FEATURES

| DASHBOARD                                                          | RECENTLY UPDATED<br>REFERRALS PANEL                  | LEFT MENU ITEMS |
|--------------------------------------------------------------------|------------------------------------------------------|-----------------|
| PUBLIC-FACING<br>PAGE WITH CBO<br>INFORMATION AND<br>OPPORTUNITIES | COMPONENTS OF<br>INDIVIDUAL<br>OPPORTUNITIES<br>PAGE | STAFF LIST      |

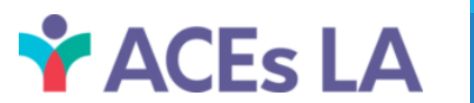

### ONE DEGREE DASHBOARD

|                                                 | 🔈 one degree 📲                                                                          | E Menu + Browse Resources +                                     | Find Search for                   | resources Near Los Angeles,                          | CA, USA Q Searc           | h <u>Esr</u>               | <u>bañol</u>    | My account |
|-------------------------------------------------|-----------------------------------------------------------------------------------------|-----------------------------------------------------------------|-----------------------------------|------------------------------------------------------|---------------------------|----------------------------|-----------------|------------|
|                                                 | Hello Nicolette<br>You are an Admin membe<br>You ACES-LA Network me<br>Dashboard Browse | er affiliated with Heart of Los Angeles<br>ember<br>e Resources | (HOLA).                           |                                                      |                           |                            |                 |            |
|                                                 | + Create referral                                                                       |                                                                 |                                   |                                                      | Search by Client o        | r Referral ID              | Q Searc         | :h         |
| <ul><li>Contain:</li><li>Organization</li></ul> | Heart of<br>(HOLA)                                                                      | s & referrals Referr                                            | ecently Updated F<br>al ID Client | Opportunity                                          | Referring<br>Organization | Last updated               | Outgoing Status |            |
| <ul><li>page</li><li>Staff list</li></ul>       | Staff A All clients Entire orga                                                         | *<br>nization                                                   | 708 Marin, Tanya                  | Attend English as a Second Language<br>(ESL) classes |                           | Feb 28, 2022<br>See all my | Assigned        |            |
|                                                 | <ul> <li>All referra<br/>Entire orga</li> <li>Reports</li> </ul>                        | als Anization                                                   |                                   |                                                      |                           |                            |                 |            |

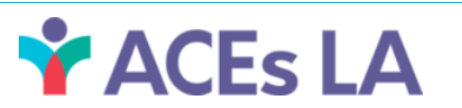

## Signing up for One Degree

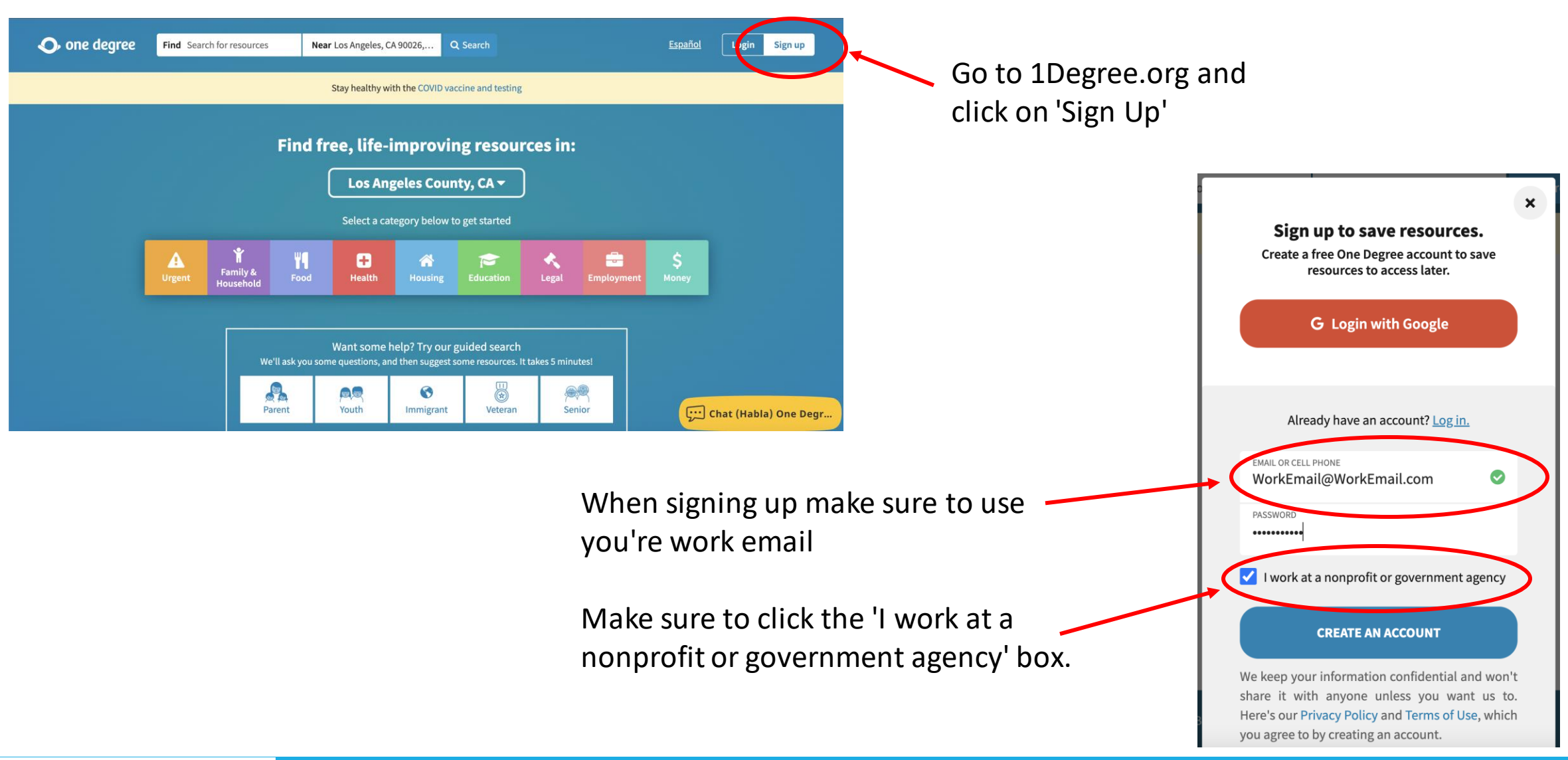

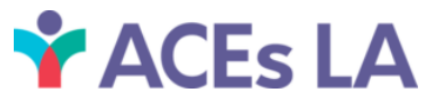

### AFFILIATING WITH YOUR ORGANIZATION

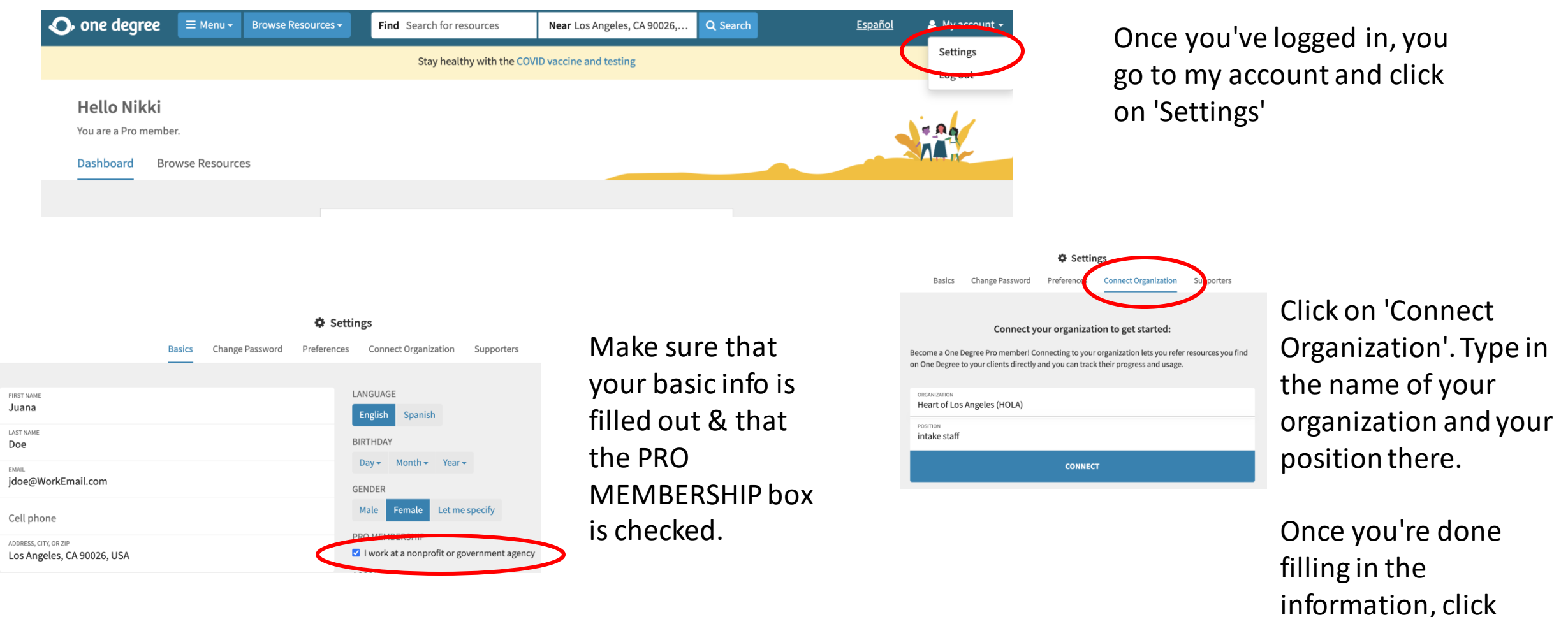

**ACEs LA** 

'Connect'

### ADMIN ACEPTING STAFF AFFILIATIONS

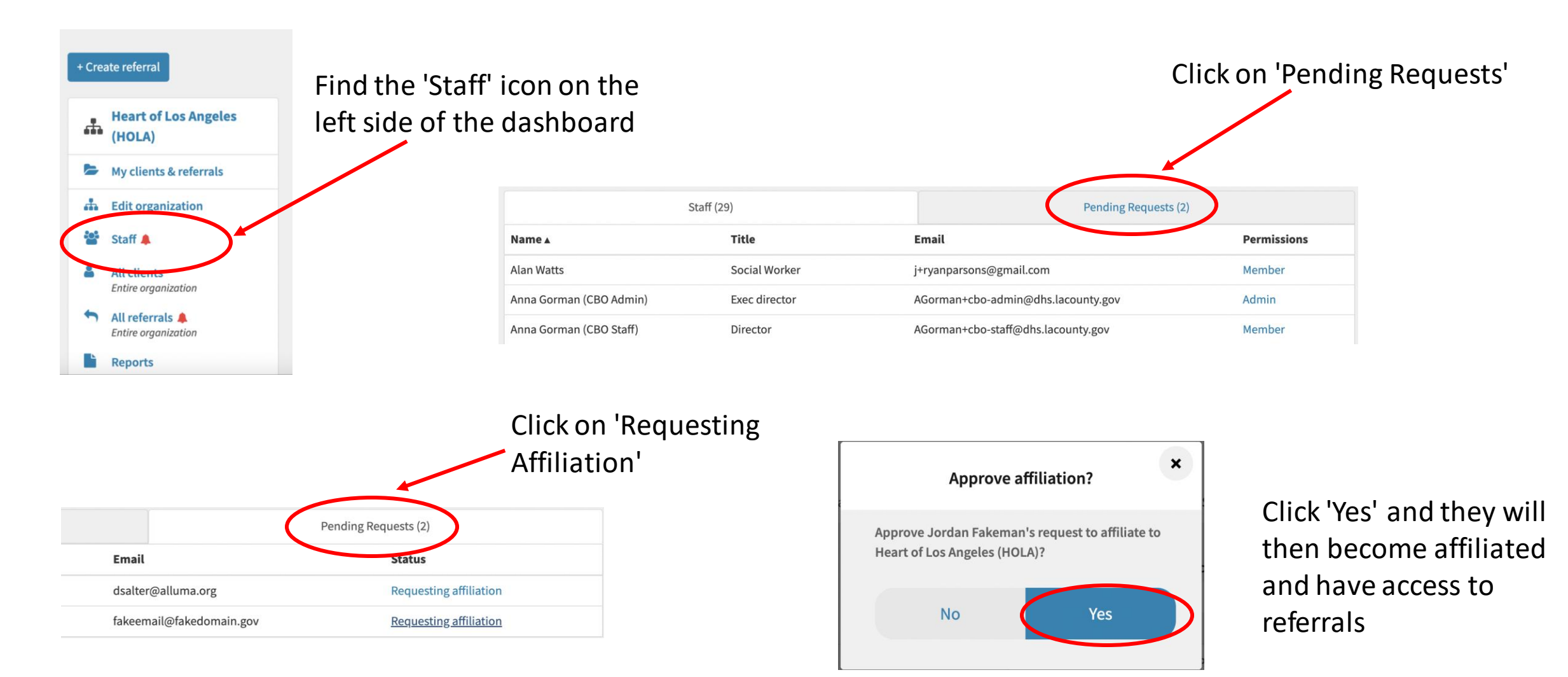

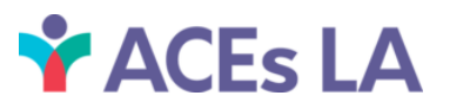

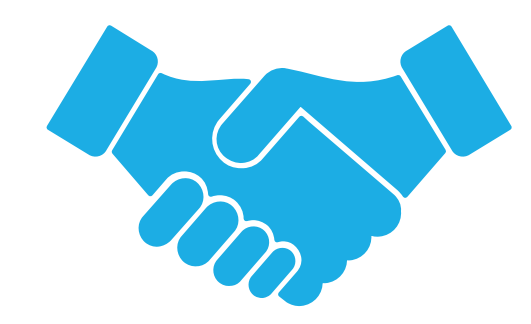

# HOW TO PROCESS & UPDATE INCOMING REFERRALS

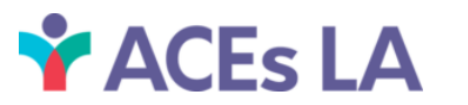

### PROCESSING AN INCOMING REFERRALS

On the left side of your dashboard, make sure to click 'My clients & referrals'

| Heart of Los Angeles<br>(HOLA)                                                              | Recently Updated Referrals                                           |                                                     | Incoming Outgoing          |
|---------------------------------------------------------------------------------------------|----------------------------------------------------------------------|-----------------------------------------------------|----------------------------|
| My clients & referrals                                                                      | Referral ID Client Opport                                            | tunity Referring<br>Organization                    | Last updated Status        |
| Edit organization     My Collections + New                                                  | <ul> <li>722 Gold, Joe</li> <li>Join a 6</li> <li>and tee</li> </ul> | counseling program for children<br>ens              | Feb 28, 2022 Assigned      |
| Create sets of resources with                                                               | 🛉 721 Smith, Jane Join a                                             | parent resource center                              | Feb 28, 2022               |
| Collections Use the + button on the top-right corner to create a new collection             | 710 doe, john Attend classes                                         | visual and performing art<br>for children and teens | Feb 28, 2022 Assigned      |
| and use the <b>Save</b> button on an opportunity page to add a resource to your collection. | ✤ 705 Hernandez, Join a 6<br>Nani and tee                            | counseling program for children<br>ens              | Feb 28, 2022 O In Progress |
| See all My Collections 义                                                                    |                                                                      |                                                     | See all my referrals >     |

From here you can see a quick breakdown of all the referrals assigned to you.

You want to click on your clients 'Referral ID'

|    |           |                 | Incoming (4)                                                    |                                |              | Outgoing    |                                            |
|----|-----------|-----------------|-----------------------------------------------------------------|--------------------------------|--------------|-------------|--------------------------------------------|
| Re | ferral ID | Client          | Opportunity                                                     | Referring organization         | Last updated | Status 🔻    | Notes                                      |
| ¢  | 710       | doe, john       | Attend visual and performing art classes for children and teens | Littlerock Community<br>Clinic | Feb 28, 2022 | 🛃 Assigned  |                                            |
| Ŷ  | 721       | Smith, Jane     | Join a parent resource center                                   | Littlerock Community<br>Clinic | Feb 28, 2022 | & Assigned  | Hi, pls reach out to parent.               |
| ¥  | 722       | Gold, Joe       | Join a counseling program for children and teens                | Littlerock Community<br>Clinic | Feb 28, 2022 | Assigned    | Pt will be contacting you in 2-3 days.     |
| Ŷ  | 705       | Hernandez, Nani | Join a counseling program for children and teens                | Heart of Los Angeles<br>(HOLA) | Feb 28, 2022 | In Progress | Will be contacting Nani in the coming days |

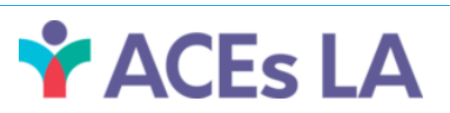

### ONE DEGREE TIP SHEET

#### Status Options in One Degree Closed-Loop referrals.

| Status option | Dropdown or Automatic                                                                                   | When to use                                                                                                    |
|---------------|----------------------------------------------------------------------------------------------------|----------------------------------------------------------------------------------------------------|
| Acknowledged  | Automatic<br>Status changes to acknowledged<br>once acknowledged button is<br>clicked                   | Referral has been acknowledged. ACEs-LA<br>recommends responding within one business day or<br>receipt.                                                                     |
| Assigned      | Automatic<br>Status changes to Assigned once<br>the CBO admin assigns the<br>referral to a staff member | Referral has been assigned to a provider.                                                                                                    |
| In Progress   | Dropdown                                                                                                | CBO in process of establishing contact with client,<br>reviewing eligibility and capacity. ACE's-LA<br>encourages continued communication with DHS<br>referrer if possible. |
| Not Eligible  | Dropdown                                                                                                | CBO determines client does not fit eligibility criteria                                                                                                    |
| Not Utilized  | Dropdown                                                                                                | CBO is unable to reach client after multiple attempts.                                                                                                    |
| Utilized      | Dropdown                                                                                                | Client is able to receive services from CBO.                                                                                                    |

\*REMINDER: Please do not use One Degree to transmit Protected Health Information (PHI)

### PROCESSING AN INCOMING REFERRALS

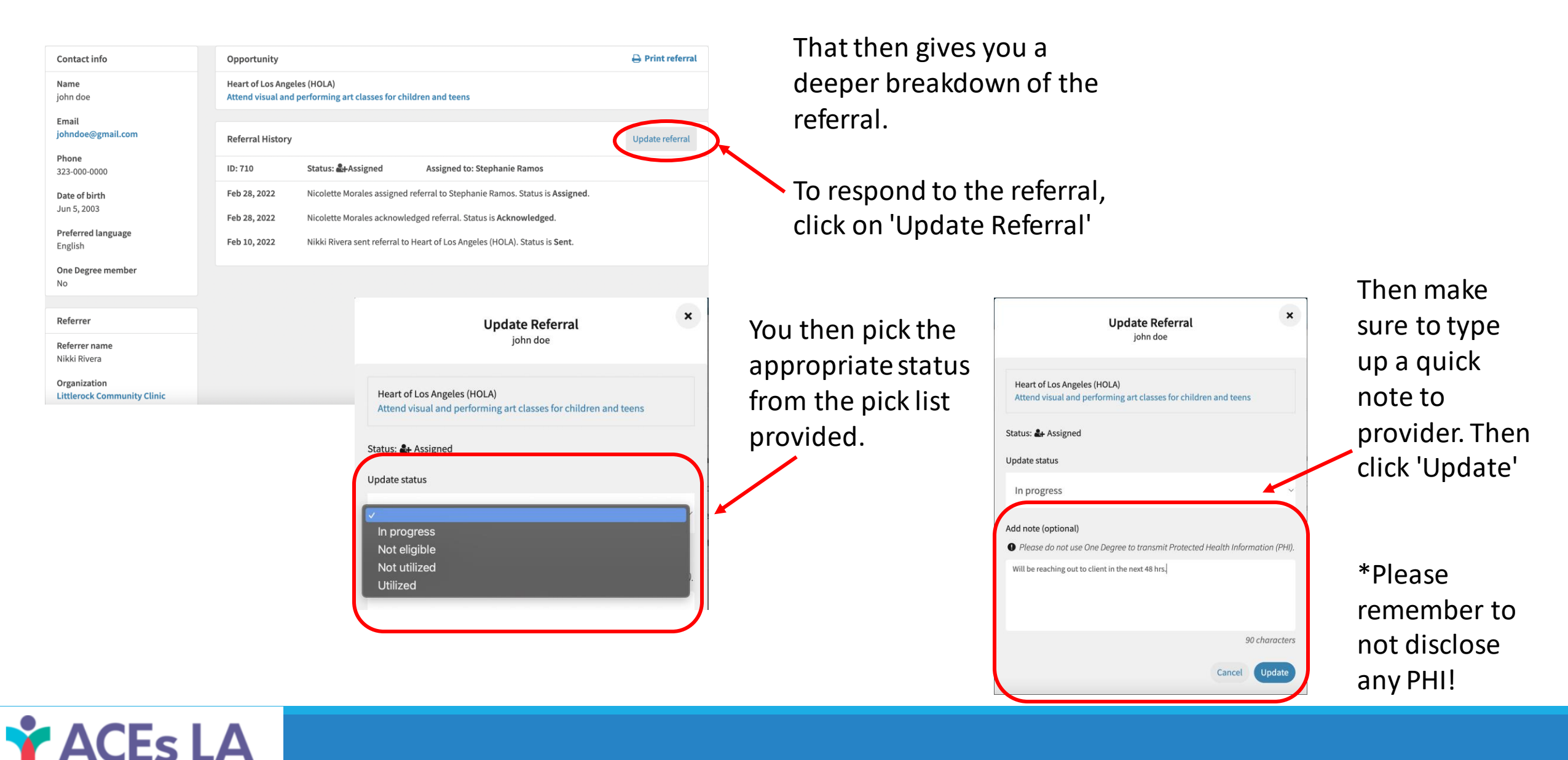

## COMPLIANCE VS. NON-COMPLIANCE

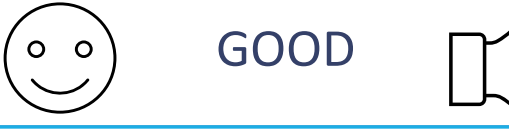

Patient feedback on the referral experience:

• "Patient is upset that they have not been contacted. Please reach out to them ASAP."

#### Your contact information.

 "I have an important update on this patient, please contact me at 555-555-5555 to discuss."

Basic requests regarding referral status:

• "Please provide an update on this referral."

Details on specific patient health conditions.

 "Josh is a dual-diagnosis case: ASD and ADHD. Please treat."

BAD

Contact information for patient beyond what is noted in the referral.

<u>Any additional information</u> <u>not directly related to the</u> <u>referral</u>.

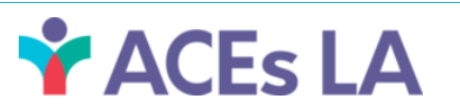

## ADMIN PROCESSING AND ASSIGNING AN INCOMING REFERRALS

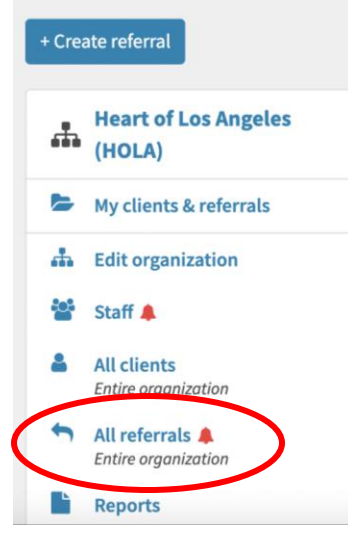

On the left side of your dashboard, make sure to click 'All referrals'

You'll be able to see all the referrals made to you as well as the status of them.

To see the referral details, click on <br/>
the 'Referral ID

|             |                      |                                                                              |                                | Search by Client or Referral ID | Status       |        |
|-------------|----------------------|------------------------------------------------------------------------------|--------------------------------|---------------------------------|--------------|--------|
|             |                      |                                                                              |                                | 4                               | Open v C     | Search |
| 🛉 Inco      | oming - ACEs-LA Netv | vork (26)                                                                    | Outgoing                       |                                 | Incoming     |        |
| Referral ID | Client               | Opportunity                                                                  | Referring organization         | Referred by                     | Received     | Status |
| * 722       | Gold, Joe            | Join a<br>counseling<br>program for<br>children and<br>teens                 | Littlerock Community<br>Clinic | Nikki Rivera                    | Feb 22, 2022 | r sent |
| ✤ 723       | Fast, Jane           | Join a free<br>sports and<br>fitness<br>program for<br>children and<br>teens | Littlerock Community<br>Clinic | Nikki Rivera                    | Feb 22, 2022 | r sent |

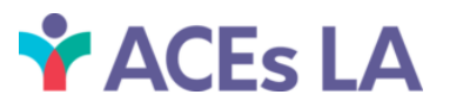

## ADMIN PROCESSING AND ASSIGNING AN INCOMING REFERRALS

| Contact info   Opportunity   Hear of Los Angeles (HOLA)   Join a conneling program for children and teens   Brail   Bigdel@gmail.com   Phone   Ib: 722   Status: # Sent   Assigned to: None   Date of kirch   Feb 12, 3022   Nikki Rivera: Pt will be contacting you in 2.3 days.   Preferent   No   Referrer   Referrer   Referrer   Nikki Rivera:   Nikki Rivera:   Nikki Rivera:   Onganization   Litterock Community Clinic                                                                                                    |                                             | Referral ID - 722                                                                                                    |                                                         |                       |
|----------------------------------------------------------------------------------------------------|---------------------------------------------|----------------------------------------------------------------------------------------------------|---------------------------------------------------------|-----------------------|
| Name<br>Joe Gold       Hear of Los Angeles (HOLA)<br>Join a counseling program for children and teens       We want to assign that<br>referral to staff by clicking<br>on 'Acknowledge'.         Phone       ID: 722 Status: r <sup>0</sup> Sent Assigned to: None       ID: 722 Status: r <sup>0</sup> Sent Assigned to: None         Date of Dirth<br>Feb 1, 1532       Feb 22, 2022 Nikki Rivers sent referral to beart of Los Angeles (HOLA). Status is Sent.<br>Nikki Rivers: Pt will be contacting you in 2:3 days.       Me want to assign that<br>referrent language<br>English         Referrer<br>No       Referrer<br>No       Acknowledge Referral<br>Joe Gold       To assign the referrent<br>you then click of<br>'Acknowledge a<br>assign referral'                                                                                                    | Contact info                                | Opportunity                                                                                                    | ⊖ Print referral                                        |                       |
| Email       interference       interference       interf | Name<br>Joe Gold                            | Heart of Los Angeles (HOLA)<br>Join a counseling program for children and teens                                                      | We want to assign that<br>referral to staff by clicking |                       |
| Date of birth   Feb 1, 1932   Preferred language   English   One Degree member   No   Referrer   Referrer   Referrer   Nikki Rivera   Organization   Littlerock Community Clinic     ID: 722   Status: ** Sent   Assigned to: None     Feb 1, 1932     Preferred language   English     One Degree member   No     Referrer     Referrer     Select an option     Select an option     Select an option                                                                                                    | Email<br>jgold@gmail.com<br>Phone           | Referral History                                                                                                    | Acknowledge On 'Acknowledge'.                           |                       |
| Date of birth   Feb 1, 1932   Preferred language   English   One Degree member   No   Referrer   Referrer   Nikki Rivera   Referrer   Nikki Rivera   Organization   Littlerock Community Clinic                                                                                                    | -                                           | ID: 722 Status: 🏞 Sent Assigned to: None                                                                                             |                                                         |                       |
| Preferred language       ×         English       Acknowledge Referral         One Degree member       Joe Gold         No       Referrer         Referrer name       Heart of Los Angeles (HOLA)         Nikki Rivera       Join a counseling program for children and teens         Organization       Select an option         Littlerock Community Clinic       Select an option                                                                                                    | Date of birth<br>Feb 1, 1932                | Feb 22, 2022 Nikki Rivera sent referral to Heart of Los Angeles (HOLA). Stat<br>Nikki Rivera: Pt will be contacting you in 2-3 days. | atus is Sent.                                           |                       |
| One Degree member<br>No       Joe Gold       To assign the re-<br>you then click o<br>you then click o<br>Join a counseling program for children and teens         Referrer name<br>Nikki Rivera       Heart of Los Angeles (HOLA)<br>Join a counseling program for children and teens       To assign the re-<br>you then click o<br>'Acknowledge a<br>assign referral'                                                                                                    | Preferred language<br>English               |                                                                                                    | Acknowledge Referral                                    | ×                     |
| Referrer         Referrer name         Nikki Rivera         Organization         Littlerock Community Clinic    Heart of Los Angeles (HOLA) Join a counseling program for children and teens Select an option Select an option assign referral'                                                                                                    | One Degree member<br>No                     |                                                                                                    | Joe Gold                                                | To assign the referra |
| Referrer name<br>Nikki Rivera     Join a counseling program for children and teens     you then chick of<br>'Acknowledge a<br>assign referral'                                                                                                    | Referrer                                    |                                                                                                    | Heart of Los Angeles (HOLA)                             | you then click on     |
| Organization<br>Littlerock Community Clinic                                                                                                    | <b>Referrer name</b><br>Nikki Rivera        |                                                                                                    | Join a counseling program for children and teens        | 'Acknowledge and      |
|                                                                                                    | Organization<br>Littlerock Community Clinic |                                                                                                    | Select an option                                        | assign referral'      |
| Email<br>ns+m@ucla.edu                                                                                                    | Email<br>ns+m@ucla.edu                      |                                                                                                    | Acknowledge referral                                    |                       |
| Phone Acknowledge and assign referral                                                                                                    | Phone<br>-                                  |                                                                                                    | Acknowledge and assign referral                         |                       |

Cancel

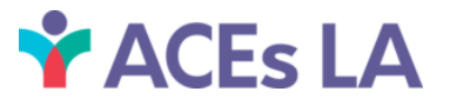

## ADMIN PROCESSING AND ASSIGNING AN INCOMING REFERRALS

| Assign Referra<br>Joe Gold                                                                                                    | t   |          | ×     |
|----------------------------------------------------------------------------------------------------|-----|----------|-------|
| Heart of Los Angeles (HOLA)<br>Join a counseling program for children and tee                                                  | ens |          |       |
|                                                                                                    |     |          |       |
| Search staff<br>Name, email, or phone number                                                                                   |     |          |       |
| Search staff<br>Name, email, or phone number<br>n+stephm8@gmail.com                                                            | ×   | Q Search |       |
| Search staff<br>Name, email, or phone number<br>An+stephm8@gmail.com<br>Staff results                                          | ×   | Q Search | resu  |
| Search staff<br>Name, email, or phone number<br>n+stephm8@gmail.com<br>Staff results<br>Stephanie Ramos                        | ×   | Q Search | resul |
| Search staff<br>Name, email, or phone number<br>n+stephm8@gmail.com<br>Staff results<br>Stephanie Ramos<br>n+stephm8@gmail.com | ×   | Q Search | resu  |

You then search for your staff member in the search bar. You can use their name, email or phone number

Once you've clicked on the appropriate staff member, you click 'Assign' It'll then shoot you back to the referral history where it'll reflect that it's been assigned to a staff member

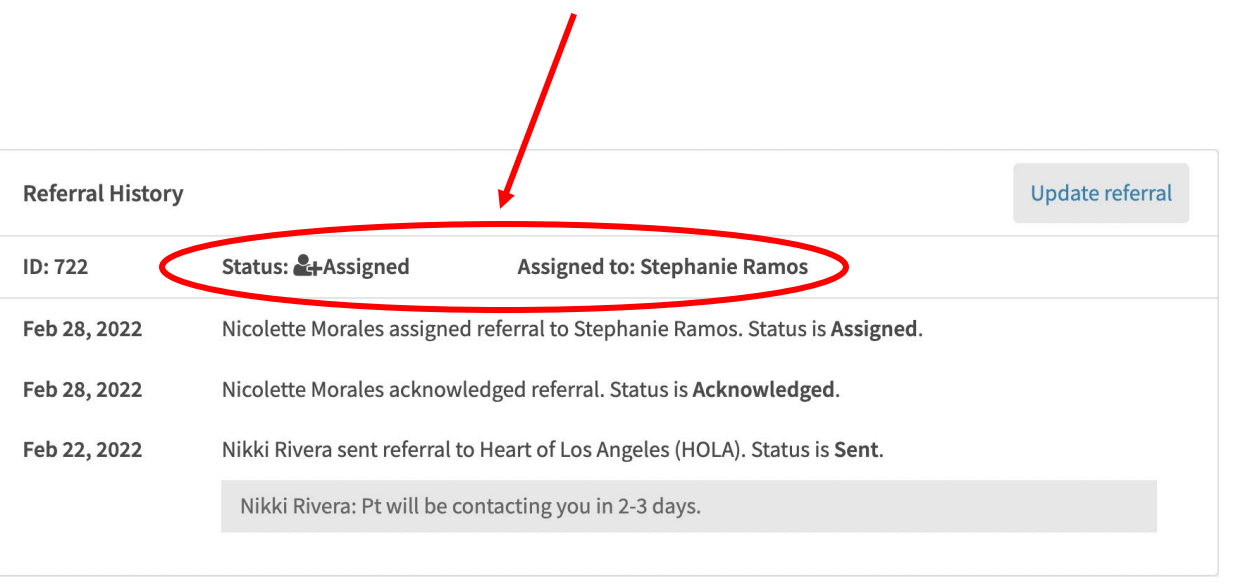

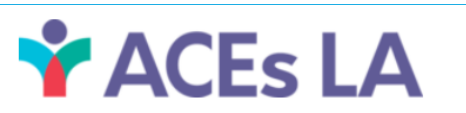

### HIPAA COMPLIANCE

One Degree is HIPAA compliant--a federal law that sets rules about who can look at and receive a patient's health information. Just like at their doctor's office, no one but their doctor is allowed to see their account information unless the patient shows it to them. On One Degree, a patient's account information is completely private and confidential, and can only be viewed by One Degree staff.

Please do not use One Degree to transmit Protected Health Information (PHI).

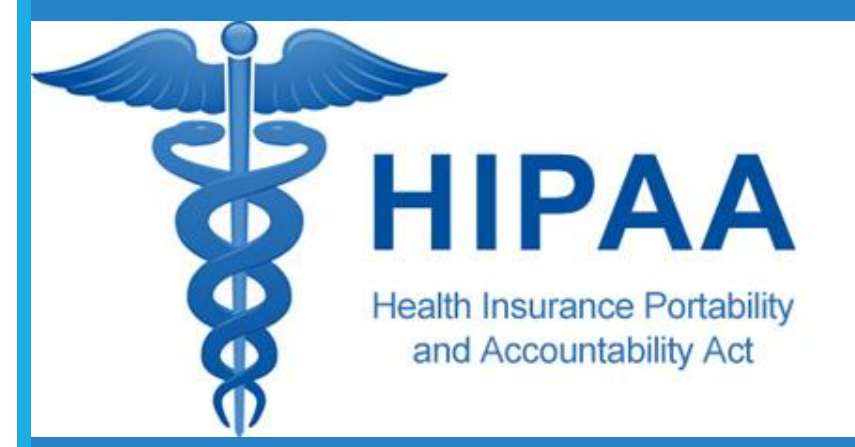

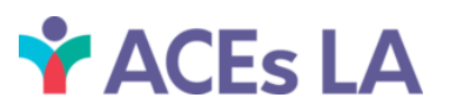

### COMMUNICATION PATHWAYS

#### STAY UP TO DATE

#### GET HELP WITH ONE DEGREE

#### Website

<u>https://aces-la.org/noc-cbos/</u>

#### Monthly Newsletters

 <u>https://aces-la.org/noc-</u> <u>cbos/#:~:text=ACEs%2DLA%20NoC%20CBO%20</u> <u>Newsletter%20Archive</u>

#### **Review FAQs**

 <u>https://aces-la.org/wp-</u> <u>content/uploads/2022/06/NoC-</u> <u>CBO\_FAQs\_1Degree.pdf</u>

#### CONTACT YOUR ONE DEGREE NAVIGATOR

- Nikki Morales <u>nmorales2@dhs.lacounty.gov</u>
- SUBMIT A TICKET THROUGH THIS LINK: <u>https://aces-la.org/noc-helpdesk</u>

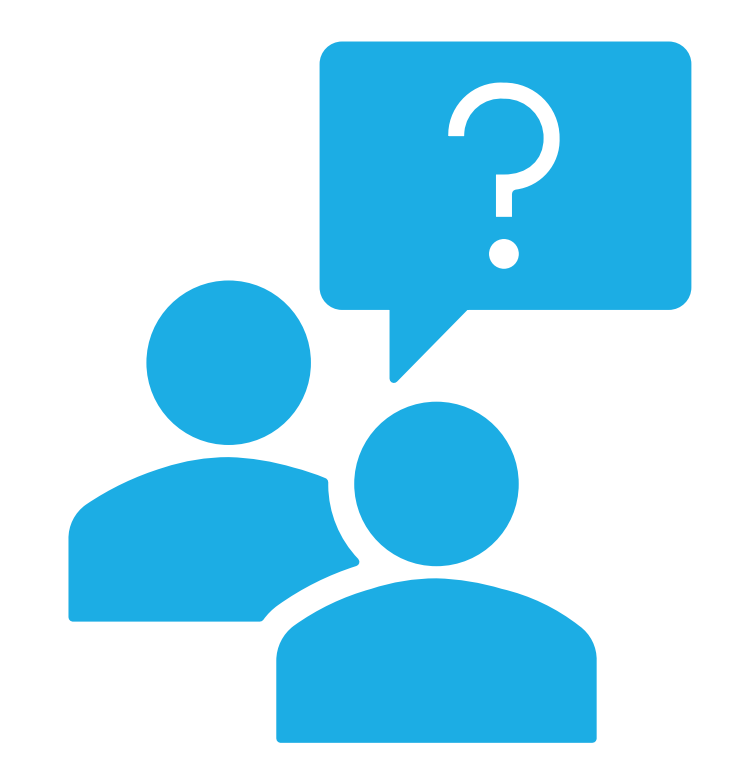

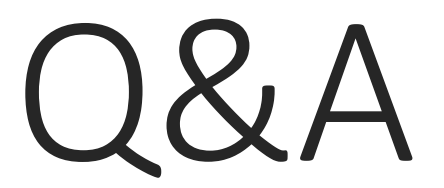

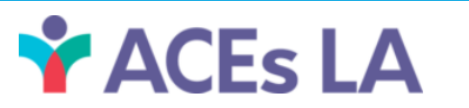